新疆医科大学第六附属医院

招聘门户操作手册

编著日期: 2025年02月

## 招聘网站地址: http://113.44.2.101:8011/

## 一, 注册登录

1. 点击登录按钮

新疆医科大学 | 第六群員医院 第六都床医学院 新疆维吾尔自治区骨科医院 新疆维吾尔自治区脊柱外科研究所

招聘 关于我们 👋个人中心 🛛 📆

2. 选择"立即注册"

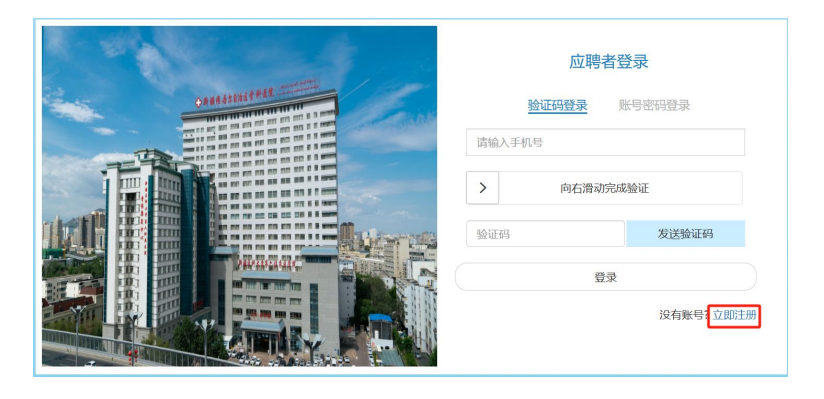

3. 填写个人信息,点击"注册"完成注册

| 1 1 1 1 1 1 1 1 1 1 1 1 1 1 1 1 1 1 1 |       | 用户注册                  |
|---------------------------------------|-------|-----------------------|
| CARAGEINISTRAR                        | 邮箱地址: | 此邮箱将作为接收通知的邮件地址且不可变更  |
|                                       | 手机号:  | 此手机号将作为您的账号登录         |
|                                       | 身份证号: | 输入身份证号码               |
|                                       | 密码:   | 8-12位,必须包含字母和数字,区分大小写 |
|                                       | 确认密码: | 请输入确认密码               |
|                                       |       | 注册                    |

4. 登录(可以选择验证码或账号密码登录)

|      | 应聘者   | 登录   | ł          |
|------|-------|------|------------|
| [    | 验证码登录 | 账号   | 密码登录       |
| 请输入手 | 机号    |      |            |
| >    | 向右滑动家 | 記成验证 | E          |
| 验证码  |       |      | 发送验证码      |
|      | 登     | 2    |            |
|      |       |      | 没有账号? 立即注册 |

#### 注意事项

- (1) 确保填写的邮箱地址正确,以便接收通知。
- (2) 密码需包含字母和数字,确保安全性。

二, 编辑简历

1. 登录后,关闭提示框,进入简历填写页面

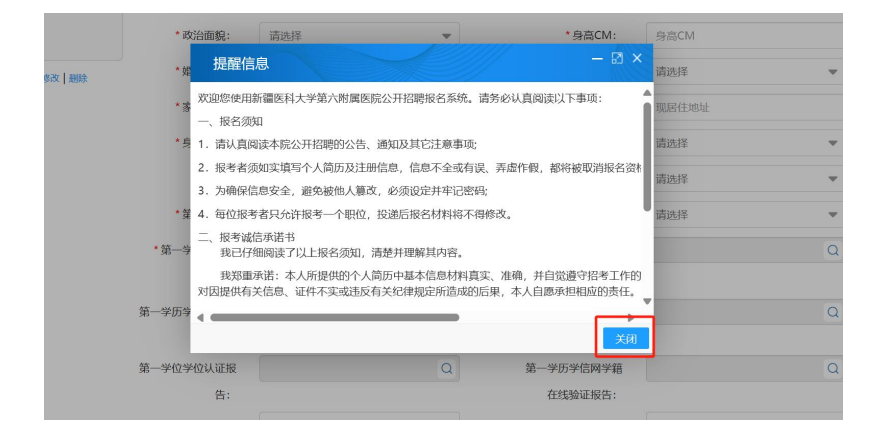

2. 填写个人信息、教育背景、工作经历等,点击"保存"按钮,

保存简历

| ▶ 教育经历 | (至少填写1笔记录)                                                                                                    |                                                                                                    |                                                                                                    |                                                                                                    |                                                                                                    |                                                                                                    |                                                                                                    |                                                                                                    |
|--------|----------------------------------------------------------------------------------------------------|----------------------------------------------------------------------------------------------------|----------------------------------------------------------------------------------------------------|----------------------------------------------------------------------------------------------------|----------------------------------------------------------------------------------------------------|----------------------------------------------------------------------------------------------------|----------------------------------------------------------------------------------------------------|----------------------------------------------------------------------------------------------------|
|        |                                                                                                    |                                                                                                    |                                                                                                    |                                                                                                    |                                                                                                    |                                                                                                    |                                                                                                    | +新增内容                                                                                                    |
| 100 fF | *入学时间                                                                                                    | • 毕业时间                                                                                                    | • 毕业院校                                                                                                    | • 所学专业                                                                                                    | 研究方向                                                                                                    | *学历                                                                                                    | * 学位                                                                                                    | *学习形式                                                                                                    |
| -      |                                                                                                    |                                                                                                    |                                                                                                    |                                                                                                    |                                                                                                    |                                                                                                    |                                                                                                    | •                                                                                                    |
| ▶ 工作经历 | i                                                                                                    |                                                                                                    |                                                                                                    |                                                                                                    |                                                                                                    |                                                                                                    |                                                                                                    | +新婚内容                                                                                                    |
| 操作     | 开始时间                                                                                                    | 结束时间                                                                                                    | 工作单位                                                                                                    | 单位性质                                                                                                    | 人员类别                                                                                                    | 任职部门                                                                                                    | 任职岗位                                                                                                    | •目前是否在职                                                                                                    |
| 4      |                                                                                                    |                                                                                                    |                                                                                                    |                                                                                                    |                                                                                                    |                                                                                                    |                                                                                                    |                                                                                                    |
| ▶ 家庭成员 |                                                                                                    |                                                                                                    |                                                                                                    |                                                                                                    |                                                                                                    |                                                                                                    |                                                                                                    | +新增内容                                                                                                    |
| 1941F  | 与本人关系                                                                                                    |                                                                                                    | 成员姓名                                                                                                    | 政治面                                                                                                    | 9 <u>1</u>                                                                                                    | 工作单位                                                                                                    |                                                                                                    | 工作职务                                                                                                    |
| ▶ 学习培训 |                                                                                                    |                                                                                                    |                                                                                                    |                                                                                                    |                                                                                                    |                                                                                                    |                                                                                                    |                                                                                                    |
|        |                                                                                                    |                                                                                                    |                                                                                                    |                                                                                                    |                                                                                                    |                                                                                                    |                                                                                                    | +新增内容                                                                                                    |
| 操作     | 开始时间                                                                                                    |                                                                                                    | 结束时间                                                                                                    | 学习院                                                                                                    | Ŕ                                                                                                    | 学习内容                                                                                                    | 桕                                                                                                    | 关证明上传                                                                                                    |
| ▶ 自我评价 |                                                                                                    |                                                                                                    |                                                                                                    |                                                                                                    |                                                                                                    |                                                                                                    |                                                                                                    |                                                                                                    |
|        |                                                                                                    |                                                                                                    |                                                                                                    |                                                                                                    |                                                                                                    |                                                                                                    |                                                                                                    |                                                                                                    |
|        |                                                                                                    |                                                                                                    |                                                                                                    |                                                                                                    |                                                                                                    |                                                                                                    |                                                                                                    |                                                                                                    |
|        |                                                                                                    |                                                                                                    |                                                                                                    |                                                                                                    | _                                                                                                    |                                                                                                    |                                                                                                    |                                                                                                    |
|        |                                                                                                    |                                                                                                    |                                                                                                    | 保存服务规                                                                                                    |                                                                                                    |                                                                                                    |                                                                                                    |                                                                                                    |
|        | <ul> <li>▶ 工作经历<br/>操作</li> <li>&gt; 家庭成長<br/>操作</li> <li>&gt; 学习培训</li> <li>操作</li> <li>&gt; 自我评价</li> </ul> | <ul> <li>▲ 工作短历</li> <li>■ 下北回回</li> <li>◆ 家庭成员</li> <li>■ 四本人关系</li> <li>&gt; 学习培训</li> <li>■ 除作 开始回归</li> <li>● 自義评价</li> </ul> | <ul> <li>▲ 工作協历</li> <li>除作 开始时间 化示型时间</li> <li>◆ 家庭成長</li> <li>● 家庭成長</li> <li>● 学习指明</li> <li>■ 株件 开始时间</li> <li>&gt; 自我评价</li> </ul> | <ul> <li>▲ 工作経历</li> <li>■ 作 开玩时间 私果时间 工作中位</li> <li>◆ 罗鹿成男</li> <li>■ 你 与本人关系 成员姓名</li> <li>&gt; 学习培训</li> <li>■ 保作 开玩时间 私来时间</li> <li>&gt; 自我评价</li> </ul> | <ul> <li>▲ T作短历</li> <li>※府 开始时间 机杀时间 工作单位 单位性质</li> <li>◆ 家庭成長</li> <li>※ 家庭成長</li> <li>※ 写加線型</li> <li>※ 写加線型</li> <li>※ 写加線型</li> <li>※ 目前時間 低原时间 学习版</li> <li>▲ 自義评分</li> </ul> | <ul> <li>▲ 工作短历</li> <li>▶ 工作短历</li> <li>▶ 万度成员</li> <li>▶ 万度成员</li> <li>▶ 万度成员</li> <li>▶ 万方成員</li> <li>▲ 小本人又乐 成功対名 改立取組</li> <li>▶ テン論制</li> <li>▶ 伊 刊を回封用 在原初用 学习取起</li> <li>&gt; 自義评分</li> </ul> | <ul> <li>▶ Trf257</li> <li>№府 开始时间 松草时间 工作单位 单位性质 人民类別 任税限门</li> <li>▶ 家庭成長</li> <li>● 家庭成長</li> <li>● 家庭成長</li> <li>● 家庭成長</li> <li>● 家庭成長</li> <li>● 家庭成長</li> <li>● 家庭成長</li> <li>● 家庭成長</li> <li>● 家庭成長</li> <li>● 家庭成長</li> <li>● 家庭成長</li> <li>● 家庭成長</li> <li>● 家庭成長</li> <li>● 御作 开始时间 依示时间 学习院校 学习内育</li> <li>&gt; 倉鹿评分</li> </ul> | <ul> <li>▲ T作短历</li> <li>▶ T作短历</li> <li>▶ 新作</li> <li>升後時間</li> <li>(高泉时間)</li> <li>工作申位</li> <li>申位</li> <li>● 第四成気</li> <li>● 第四成気</li> <li>● 第四点気</li> <li>● 第四点気</li> <li></li></ul> |

3. 在"个人中心" -> "我的简历"中,可以修改或删除简历

| Ø | 新疆医科大学   第六冊 6<br>第六冊 6<br>新疆维吾尔自治区骨科<br>新疆维吾尔自治区骨科 | ( 15 位<br>15 章<br>( 15 位)<br>( 15 位)<br>( 16 位)<br>( 17 位)<br>( 16 位)<br>( 16 位)<br>( |                     |                     | 招聘    | 关于我们  | ◇ 个人中心             |
|---|-----------------------------------------------------|----------------------------------------------------------------------------------------------------|---------------------|---------------------|-------|-------|--------------------|
| , | 个人中心>我的简历                                           |                                                                                                    |                     |                     |       | 十和增简历 | 我的简历<br>修改密码<br>退出 |
|   | 地名                                                  | 身份证号                                                                                                    | 创始日期                | 修改时间                | 操作    |       |                    |
|   | 王中继                                                 | 142702200104012437                                                                                                    | 2025-02-17 15:20:03 | 2025-02-17 15:20:03 | 编辑 删除 |       |                    |
|   |                                                     |                                                                                                    |                     |                     |       |       |                    |

注意事项

(1) 确保填写的信息真实有效。

- (2) 简历保存后,可随时修改,建议在投递前再次检查。
- 三, 投递职位
  - 1. 在招聘页面查看职位信息

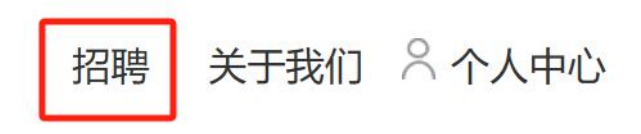

2. 选择要应聘的职位,点击相应的职位名称进入详情

| 用人部门   |            | *           |            |              |      | Q职位搜索                               |
|--------|------------|-------------|------------|--------------|------|-------------------------------------|
| 动位代码   | 职位名称       | 科室名称        | 举历要求       | 年龄           | 招聘名额 | 专业要求 其他条件                           |
| 306101 | 时 卫生专业技术   | 员人          | 博士         | 45周岁及以下      | 7    | 临床医学(1002、1                         |
| 306102 | 100 卫生专业技术 | 人员          | 本科及以上      | 45周岁及以下      | 3    | 本科: 临床医学 (1 1.需具有正高级职               |
| 806201 | HOT EEU    | 运动医学科       | 硕士及以上      | 45周岁及以下      | 1    | 外科学(100210、1 需取得执业医师资               |
| 00000  | DE DE LER  | as it at at | TROUT IN L | APREMETEINTE | 4    | ALE196 / 100310 1 @983@664.06/93828 |

| A DECISION OF THE OWNER OF THE OWNER OWNER OF THE OWNER OWNER OWNER OWNER OWNER OWNER OWNER OWNER OWNER OWNER OWNER OWNER OWNER OWNER OWNER OWNER OWNER OWNER OWNER OWNER OWNER OWNER OWNER OWNER OWNER OWNER |                                                                                                    |                 |  |
|----------------------------------------------------------------------------------------------------|----------------------------------------------------------------------------------------------------|-----------------|--|
| 土会招聘> <b>职位列表</b>                                                                                                    |                                                                                                    |                 |  |
| ● 岗位代码:B06101                                                                                                    | <ul> <li>&gt;&gt;&gt;&gt;&gt;&gt;&gt;&gt;&gt;&gt;&gt;&gt;&gt;&gt;&gt;&gt;&gt;&gt;&gt;&gt;&gt;&gt;&gt;&gt;&gt;&gt;&gt;&gt;&gt;&gt;&gt;&gt;</li></ul> | ● 职位名称:卫生专业技术人员 |  |
| <ul> <li>招聘名额: 7</li> </ul>                                                                                                    | ● 年龄:45周岁及以下                                                                                                    | ● 学历要求:博士       |  |
| ● 专业要求: 临床医学(1002、1051)、口腔<br>1052)、公共卫生与预防医学(1004)、公共<br>医学(1005)、中医(1057)、中西医结合(<br>(1007、1055)、中药学(1008、1056)                                                                                                    | 医学(1003,<br>卫生(1053) 、中<br>1006) 、药学                                                                                                    |                 |  |
|                                                                                                    | 投源此职位                                                                                                    | 眼位列表            |  |

# 3. 点击"投递职位"按钮,进行投递

| 社会招聘> <b>职位列表</b>                                                                                                    |                                                                                                    |                             |
|----------------------------------------------------------------------------------------------------|----------------------------------------------------------------------------------------------------|-----------------------------|
| ● 岗位代码:B06101                                                                                                    | <ul> <li>&gt;&gt;&gt;&gt;&gt;&gt;&gt;&gt;&gt;&gt;&gt;&gt;&gt;&gt;&gt;&gt;&gt;&gt;&gt;&gt;&gt;&gt;&gt;&gt;&gt;&gt;&gt;&gt;&gt;&gt;&gt;&gt;</li></ul> | ● 职位名称: 卫生专业技术人具            |
| <ul> <li>招聘名额: 7</li> </ul>                                                                                                    | ● 年龄: 45周岁及以下                                                                                                    | <ul> <li>学历要求:博士</li> </ul> |
| ● 专业要求: 临床医学 (1002, 1051)、 口腔医学 (1003<br>1052)、公共卫生与预防医学 (1004)、 公共卫生 (1053)<br>医学 (1005)、中医 (1057)、中西医结合 (1006)、药<br>(1007, 1055)、中药学 (1008, 1056) | 、<br>)、中<br>学                                                                                                    |                             |
|                                                                                                    | 投递此职位                                                                                                    | 返回戰位列表                      |

4. 选择已保存的简历,确认投递

|                 | × |
|-----------------|---|
| 请选择投递的简历:       |   |
| ⑧ 我的简历 编辑该简历    |   |
| ☑ 是否服从调剂        |   |
| 确定 取消           |   |
|                 |   |
| 提示              |   |
| <b>!</b> 投递职位成功 |   |
| 确定              |   |

### 注意事项

- (1) 投递前请仔细阅读职位要求,确保符合条件。
- (2) 投递后可在"个人中心"查看投递状态。

## 四, 撤回

1. 在管理员未操作之前,可以撤回已申请的职位。

| e | 新疆医利<br>新疆维吾<br>新疆维吾多 | 科大学 第六册属医原<br>第六册属医原<br>各家自治区骨科医院<br>家自治区脊柱外科研究所 |             |             |              |      | 招聘 关于我们 | ◇ 个人中心       |
|---|-----------------------|--------------------------------------------------|-------------|-------------|--------------|------|---------|--------------|
|   | 介入中心>                 | →已申请职位                                           |             |             |              |      |         | 我的简历<br>修改密码 |
|   | 简历ID                  | 投递时间                                             | 职位名称        | 联系电话        | 用人单位/都门      | 发布时间 | 招聘状态    | 退出           |
|   | 王中基                   | 2025-02-17 15:30:27                              | 卫生专业技术人员 撤回 | 17799701503 | 新疆医科大学第六附属医院 |      | 未处理     |              |

2. 撤回简历后,可修改简历后重新投递。

注意事项

(1) 撤回操作不可逆,请谨慎操作。

(2) 撤回后,建议及时修改简历并重新投递。

五, 职位未入选

1. 投递职位未入选会发邮件通知(邮件发送地址为注册时的邮箱

地址)

注意事项

- (1) 请定期查看邮箱,避免错过重要通知。
- (2) 如果未收到邮件,请检查垃圾邮件箱或联系招聘部门。